# **Payment Reporting**

Last Modified on 30/07/2025 11:35 am AEST

StrataMax has several reports available detailing payment information. These reports are useful to refer to prior to uploading payments to the bank or to assist with identifying paid invoices and processed payments.

## **Invoice/Creditor Activity Report**

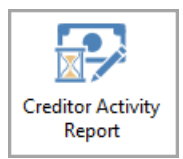

The *Invoice/Creditor Activity Report* will report all invoices, paid or unpaid, for a specific period (using the *creditor invoice* date), based on the number of days set and is not limited to current and old year - the date range can be entered for historical year invoices also. The *Creditor Activity Report* can be accessed via the icon.

To configure the number of days that the report will use for the report, you must change the 'Set Invoice Activity Days' setting, which is located under the configuration cog. Also the setting 'Set Invoice Activity Days for StrataMax Web Site', which affects the report displayed on the *StrataMax Portal* is located under *Creditor Management*. The *Creditor Activity Report* can be produced on a *global basis* and is also *available for upload* to the StrataMax Portal.

- 1. Search or select Creditor Activity Report.
- 2. Set printing preference using the radio button for Screen, Printer, or Excel.
  - Ensure you have the correct *Printer* and *Paper Source* if you intend to print the report.
- 3. Click OK to produce the report.
  - Configure the number of days for the report by clicking on the cog to produce the Configuration and reviewing *Invoice Days.*

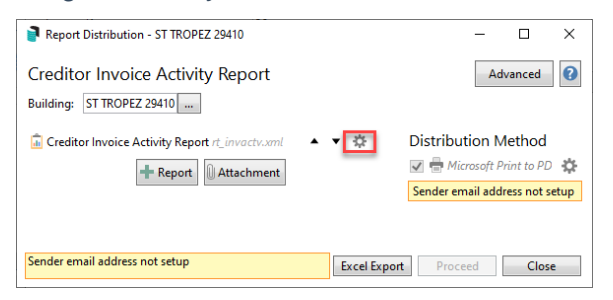

| 💥 Configuration |            |                         | - |      | × |
|-----------------|------------|-------------------------|---|------|---|
| Settings        |            |                         |   |      |   |
| Invoice Days    | 30         |                         |   |      |   |
| Template        |            |                         |   |      |   |
| Template        | InvActComp | Invoice Activity Report |   |      | v |
|                 |            |                         |   | Clos | e |

### **Example of Invoice Activity Report**

The period date range is displayed in the top right hand corner and if the Creditor Invoice Date falls in this range the invoice will report.

| Page 1                        | Invoice Activity Report                                                             |                                |              |                    |                  |          |      | 21 to 08/12/2021 |  |
|-------------------------------|-------------------------------------------------------------------------------------|--------------------------------|--------------|--------------------|------------------|----------|------|------------------|--|
| BUILDING FORMAT PLAN NO. 2021 |                                                                                     |                                |              |                    |                  |          |      |                  |  |
| Date                          | Creditor A/cCreditor Name Amount Expense A/cExpense Name Details Ref Num Invoice No |                                |              |                    |                  |          |      |                  |  |
|                               |                                                                                     | Invoices Processed and On Hold |              |                    |                  |          |      |                  |  |
| 15/10/2021                    | 08200358                                                                            | Lana Maintenance               | 350.00 13010 | 0 Caretaker        | June 2021        | D0000006 | 454  | On Hold          |  |
|                               |                                                                                     | Total Processed and On Hold    | 350.00       |                    |                  |          |      |                  |  |
|                               |                                                                                     |                                |              |                    |                  |          |      |                  |  |
|                               |                                                                                     | Invoices Processed and Paid    |              |                    |                  |          |      |                  |  |
| 26/10/2021                    | 08202467                                                                            | Lana Gardening                 | 110.00 13905 | 5 Garden & Grounds | Garden & Grounds | D0000007 | 4578 | Paid             |  |
|                               |                                                                                     | Total Processed and Paid       | 110.00       |                    |                  |          |      |                  |  |

## **Unpaid Creditor Invoices Report | Local**

The *Unpaid Creditor Invoices Report* displays the details of all the invoices for all your buildings that have been saved in *Creditor Invoices*, but have yet to be paid. It has been designed to be produced so that you can check all the details are correct before processing the *Payments*.

In order to access the *Unpaid Creditors Invoice Report* screen, you will need appropriate permission in *Security Setup*, under the 'Menu' folder called 'Unpaid Creditor Invoices Report'.

- 1. Search or select Unpaid Creditors Invoice Report.
- 2. Click the ellipsis button next to the *Buildings* field to open the building selector screen, then tag the required buildings to be included in the report, and click the *Select* button.
  - Multiple or all buildings can be selected (*CTRL + A* to tag all).
- 3. By default all creditors will be selected, but by clicking the magnifying glass button, you can select specific creditors simply tag them and click the *OK* button.

| Account Code       | List - DEATH STAR II 1337 |                |                |                | _    |          | ×   |
|--------------------|---------------------------|----------------|----------------|----------------|------|----------|-----|
| Search             | Q                         |                | Show Preferred | Creditors Only | Mast | er Chart | +   |
| Creditors          |                           |                |                |                |      |          |     |
| Code ^<br>08200001 | Name<br>SUNDRY CREDITORS  | ABN            | YTD Balance    | Compliance     |      |          |     |
| 08200003           | ATO - BAS                 | Exempt         |                |                |      |          |     |
| 08200063           | CHRIS BEN THOMPSON        | 35 014 179 037 |                |                |      |          |     |
| 08200112           | CARROLL & RICHARDSON      | 89 050 021 666 | -1,000.00      |                |      |          |     |
| 🛛 🔗 08200161       | TRISTANS CREDITOR         | Exempt         | -500.00        |                |      |          |     |
| 08200176           | ATKINSON LEGAL            | 46 172 430 056 | -220.00        |                |      |          |     |
| <                  |                           |                |                |                |      |          | >   |
| Count: 6           |                           |                |                | OI             | ĸ    | Can      | cel |

- Click the *Master Chart* button to reveal the global creditor list if necessary.
- Click the green 'plus' button to quickly add a new creditor if needed.
- Multiple or all creditors can be selected (*CTRL + A* to tag all).
- 4. A Start Date can also be selected as well if required.
- 5. Click the Proceed button to display the Report Setup screen
  - Select the required radio button to output the report on *Screen*, *Printer* or *Excel*. Excel will
    include more column information, including the 'Status' (Pay vs On Hold), Account Information,
    BPay Detail and the Cash at Bank as examples.
  - Click the *Preview* button if you would like to simply preview the data.
- 6. Click *OK* to produce the report or preview.

| Unpaid Creditors Invoices Report           |               |             |                      |               |                |          |        |  |  |
|--------------------------------------------|---------------|-------------|----------------------|---------------|----------------|----------|--------|--|--|
| Report Total: -1720.00                     |               |             |                      |               |                |          |        |  |  |
| Building No.                               | Building Name | Account No. | Account Name         | Reference No. | Invoice Number | Amount   | Pay By |  |  |
| 1337                                       | DEATH STAR II | 08200112    | CARROLL & RICHARDSON | D000001       | 0001           | -1000.00 | EFT    |  |  |
| 1337                                       | DEATH STAR II | 08200161    | TRISTANS CREDITOR    | D000003       | 00002          | -500.00  | EFT    |  |  |
| 1337                                       | DEATH STAR II | 08200176    | ATKINSON LEGAL       | D000002       | 000001         | -220.00  | EFT    |  |  |
| Total                                      |               |             | -1                   | 720.00        |                |          |        |  |  |
|                                            |               |             |                      |               |                |          | Page 1 |  |  |
| Example of Unpaid Creditor Invoices Report |               |             |                      |               |                |          |        |  |  |

#### **Example of Column headers for Excel Report**

A B C D E F G H I J K L M N O P Q R S T Building B Building Name Invoice Date Entered Date Creditor A/c Creditor Name Amount Creditor Balance Ref Number Invoice No Pay Method Status BSB Bank Acct No BPAY Biller BPAY CRN Cash At Bank Account Manager Created By Source

### **Unpaid Creditors Invoice Report | Global**

The *Unpaid Creditors Invoices Report* provides a review of invoices entered for payment, but have yet to be paid. It's useful to produce before processing a global payment to ensure all details are correct and as

expected. There are two template styles to select from, with one offering all items that are outstanding, bank balance and the overdraft limit.

| Unpaid Creditors Invoices Report |                                            |             |                      |               |                |          |        |  |  |
|----------------------------------|--------------------------------------------|-------------|----------------------|---------------|----------------|----------|--------|--|--|
| Report Total: -1720.00           |                                            |             |                      |               |                |          |        |  |  |
| Building No.                     | <b>Building Name</b>                       | Account No. | Account Name         | Reference No. | Invoice Number | Amount   | Pay By |  |  |
| 1337                             | DEATH STAR II                              | 08200112    | CARROLL & RICHARDSON | D000001       | 0001           | -1000.00 | EFT    |  |  |
| 1337                             | DEATH STAR II                              | 08200161    | TRISTANS CREDITOR    | D000003       | 00002          | -500.00  | EFT    |  |  |
| 1337                             | DEATH STAR II                              | 08200176    | ATKINSON LEGAL       | D000002       | 000001         | -220.00  | EFT    |  |  |
| Total                            |                                            |             | -3                   | 1720.00       |                |          |        |  |  |
|                                  |                                            |             |                      |               |                |          | Page 1 |  |  |
|                                  | Example of Unpaid Creditor Invoices Report |             |                      |               |                |          |        |  |  |

#### Example of Template titled *Unpaid Creditor Invoices Report by Creditor*:

| Page 1                      | <sup>1</sup> Unpaid Invoices |            |                    |                         |  |  |  |  |  |  |
|-----------------------------|------------------------------|------------|--------------------|-------------------------|--|--|--|--|--|--|
| Report Total: -1475.00      |                              |            |                    |                         |  |  |  |  |  |  |
| A/c Code Account Name       | Date                         | Amount     | Pay By Description | on Reference Invoice No |  |  |  |  |  |  |
| Building: 300621 STRA       | ATAMAX ONLINE                | E HELP KE  | EP                 |                         |  |  |  |  |  |  |
| C C                         |                              |            |                    |                         |  |  |  |  |  |  |
| Bala                        | ance From Ledger:            | 61,356.00  |                    |                         |  |  |  |  |  |  |
| LES                         | SS Unpresented Credits:      | -33,920.00 |                    |                         |  |  |  |  |  |  |
| LES                         | SS Overdraft Limit:          | 0.00       |                    |                         |  |  |  |  |  |  |
| LES                         | SS GST Owing:                | 0.00       |                    |                         |  |  |  |  |  |  |
| Total:                      |                              | 27,436.00  |                    |                         |  |  |  |  |  |  |
| 08285380 CHU STRATA INSUR   | ANCE                         |            |                    |                         |  |  |  |  |  |  |
| 13105 CLEANING              | 15/04/2024                   | -450.00    | Cheque Cleaning    | D0000017                |  |  |  |  |  |  |
| Total:                      |                              | -450.00    |                    |                         |  |  |  |  |  |  |
| 08286652 IRRIGATION FORMO   | DSA                          |            |                    |                         |  |  |  |  |  |  |
| 12505 AUDITORS - AUDIT SERV | VICES 24/04/2024             | -25.00     | Do Not             | D0000019                |  |  |  |  |  |  |
| Total:                      |                              | -25.00     |                    |                         |  |  |  |  |  |  |

- 1. Search or select Unpaid Creditor Report (Global).
- 2. Click the ellipsis button next to the *Buildings* field to open the building selector menu, tag the required buildings to be included in the report, and click the *Select* button.
  - The single building option is available to run this report from when opening this area.
  - Multiple or all buildings can be selected (*CTRL + A* to tag all).
- 3. By default, all creditors will be selected, but by clicking the magnifying glass button, you can tag specific creditors and click the *OK* button.
  - Multiple or all creditors can be selected (CTRL + A to tag all).
  - Click the *Master Chart* button to reveal the global creditor list if necessary.
  - Click Show Preferred Creditors Only to show the preferred creditors list.
  - Click *Show Inactive Creditors* to display the creditors marked as I (*Inactive*) in field *Prompt, Preferred, Banned.*

| P Acc    | ount Code | List - OCEANIA 2 221010    |                               |              |                  | -      |         | ×  |
|----------|-----------|----------------------------|-------------------------------|--------------|------------------|--------|---------|----|
| Search   |           | Q                          | Show Preferred Creditors Only | y 🗌 Show Ina | active Creditors | Master | Chart   | +  |
| Credito  | ors       |                            |                               |              |                  |        |         | ^  |
|          | Code ^    | Name                       | ABN                           | YTD Balance  | Preferred        | Co     | ntracto | or |
|          | 08200001  | SUNDRY CREDITORS           |                               |              |                  |        |         |    |
|          | 08200002  | BODY CORP MANAGER          | 52 097 607 451                |              |                  | A      | ccounta | in |
|          | 08200003  | AUSTRALIAN TAXATION OFFICE | Exempt                        |              |                  |        |         |    |
|          | 08200004  | ATO - INCOME TAX           | Exempt                        |              |                  |        |         |    |
|          | 08200005  | LEAH MILSAP                | 95 114 443 882                | -100.00      |                  |        |         |    |
|          | 08200006  | IRA ZIHAL                  |                               |              |                  |        |         | ~  |
| <        |           |                            |                               |              |                  |        |         | >  |
| Count: 3 | 37        |                            |                               |              | O                | K      | Canc    | el |

- 1. A *Start Date* can also be selected as well if required.
- 2. Click the Proceed button to display the Report Setup screen
  - Select the required radio button to output the report on *Screen*, *Printer* or *Excel*.
     *Note: Excel will include additional information: Status (Pay/Hold), BSB/Bank Account Number, BPAY CRN, available cash balance.*
  - Click the *Preview* button if you would like to simply preview the data.
  - Click the ellipse [...] to change the Template style, select the Template and click Select as Global or Select as Local as required.

Note: Unpaid Creditor Invoices Report by Creditor will offer the following:

- A sub-Total for each Creditor.
- Bank Balance total.
- Bank Balance by fund.
- Overdraft Amount.

| Screen    | $\Box$ | Template     | unpaidcrdinvcr Unpaid Creditor Invoices Report by Creditor |
|-----------|--------|--------------|------------------------------------------------------------|
| O Printer |        | Printer      | Microsoft Print to PDF                                     |
| _ inter   |        | Paper Source | Automatically Select                                       |
| Excel     |        |              |                                                            |
|           |        |              | Preview                                                    |
|           |        |              | ок                                                         |
|           |        |              | Cancel                                                     |

3. Click *OK* to produce the report or preview.

### **Payments Management - Searching & Filtering**

Refer to our article on *Payments Management* for further details.

### **EFT Authority Report**

See the EFT Manager article for more info.

### **Unpresented Payments and Receipts Report (global)**

This report will detail all Unpresented Payments and Receipts. This is ideal for identifying any stale cheques, receipts that have been presented at the Bank, or EFT payments that may not have processed correctly. A global report can be produced to Excel on the Unpresented Payments and Receipts using the Dashboard option for '*No. Days Oldest Receipt Remains Unpresented*' and '*No. Days Oldest Payment Remains Unpresented*'.

- 1. Click on the Dashboard item for either '*No. Days Oldest Receipt Remains Unpresented* and '*No. Days Oldest Payment Remains Unpresented*'.
- 2. Results can be exported to *Excel* by clicking on the Excel icon in the top right.

| To create the Dashboard items review our instructionshere. |   |                 |               |                 |           |              |              |              |       |   |
|------------------------------------------------------------|---|-----------------|---------------|-----------------|-----------|--------------|--------------|--------------|-------|---|
| 📄 Dashboard                                                |   |                 |               |                 |           |              |              | _            |       | × |
|                                                            |   |                 |               |                 |           |              |              |              |       | • |
| STRATAMAX<br>ONLINE HELP                                   |   |                 |               |                 |           |              |              |              |       |   |
| KEEP Dash                                                  |   | Building Number | Building Name | Account Manager | Reference | Payment Date | Account Code | Account Nam  | e     |   |
| Unpresented                                                | × | 56656           | CRAIG KEEP    | CRA Testing     | C0000004  | 30/03/21     | 08200019     | TAMMI SCHIA  | VI IV | ^ |
| Payments                                                   |   | 56656           | CRAIG KEEP    | CRA Testing     | C0000005  | 30/03/21     | 08200024     | GLADIS KAZEN | /1    |   |
|                                                            |   | 56656           | CRAIG KEEP    | CRA Testing     | C0000001  | 31/03/21     | 02100002     | CRAIG JEFFCO | AT    |   |

### **Search Payments**

The *Search Payments* icon offers customisable fields so that you can create a report to meet your requirements. View our article on Search Payments for further details.

- 1. Search or select Search Payments.
- 2. Adjust Fields as required.
- 3. Click Advance and review Columns.
- 4. Click Export to create report into Excel.